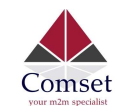

# How to configure IP Passthrough on the CM510Q-W

**Note:** This guide is for a PC behind the CM510Q-W. It is also applicable to a broadband router behind the CM510Q-W. You need to use the MAC Address on the WAN interface of the broadband router.

### 1. Check the LAN MAC Address on your PC.

Go to Network Adapter, Right-click -> Status -> Details. See screenshot below:

| Ne | twork Connection Detail     | s 🚾 X 🙀                                             |
|----|-----------------------------|-----------------------------------------------------|
| 1  | Network Connection Details: |                                                     |
|    | Property                    | Value                                               |
|    | Connection-specific DN      | Comset_Domain<br>Realtek PCIe GBE Family Controller |
|    | Physical Address            | 1C-39-47-BD-5E-51                                   |
|    | DHCP Enabled                | Yes                                                 |

### 2. Configure IP Pass-through on the Router.

Go to Advanced Network -> IP Pass-through -> check 'Enabled' box option.

Enter the MAC Address as obtained from your PC LAN interface and click 'Save'.

**Note:** Use a colon between the hexadecimal characters. See screenshot below:

| Status                              |   | ,               | You haven't changed the defau | It password for this router. To change router password <u>click here.</u>                              |
|-------------------------------------|---|-----------------|-------------------------------|----------------------------------------------------------------------------------------------------|
| Basic Network                       |   | 222. 0 0        |                               |                                                                                                    |
| ক WLAN                              | > | IP Passthrough  |                               |                                                                                                    |
| Advanced Network                    |   | Enabled         |                               |                                                                                                    |
| Port Forwarding<br>Port Redirecting |   | MAC Address     | 1C:39:47:BD:5E:51             | Set MAC Address on Laptop LAN interface<br><u>Note:</u> Use colon in between of hexadecimal characters |
| DMZ<br>IP Passthrough               |   | Gateway         |                               |                                                                                                    |
| Triggered                           |   |                 |                               |                                                                                                    |
| Captive Portal                      |   | Save ✓ Cancel × |                               |                                                                                                    |
| Serial App.<br>UPnP/NAT-PMP         |   |                 |                               |                                                                                                    |

#### 3. Disable DHCP server on the router.

Go to Basic Network -> LAN -> Click on DHCP server to edit and uncheck option to Disable.

Click on the 'Ok' and 'Save' buttons.

Note: The router will reboot.

| 0  | Rasic Network    |                       | 1.1        |            |               |                     |                                 |
|----|------------------|-----------------------|------------|------------|---------------|---------------------|---------------------------------|
|    | MAN              | LAN                   |            |            |               |                     |                                 |
|    | Cellular         |                       |            | TD 4.11    |               | DUCD                | 10.0                            |
|    | LAN              | Bric                  | ige ^      | IP Address | Subnet Mask   | DHCP Server         | IP Pool                         |
|    | VLAN             |                       |            | 232230     |               |                     | 192,168.1.2                     |
|    | Schedule         | 0                     | • 19       | 2.168.1.1  | 255.255.255.0 |                     | 192.168.1.254                   |
|    | DDNS             |                       |            |            |               |                     | the second second second second |
|    | Routing          | Delete ×              | CancelØ OK | × 1        |               | option to Disable a | nd click ok and SAVE.           |
| \$ | WLAN             |                       |            |            |               |                     |                                 |
|    | Advanced Network | 1                     | *          |            |               |                     |                                 |
| 20 | Firewall         | and the second second |            |            |               |                     |                                 |
| ۲  | VPN Tunnel       | Add +                 |            |            |               |                     |                                 |
| 泉  | Administration   | Save√ Ca              | ncel ×     |            |               |                     |                                 |

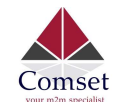

# 4. Refresh the network adapter by clicking on the Disable/Enable button.

Right click on the network adapter and select Disable.

Right click on the network adapter and select Enable. See screenshots below:

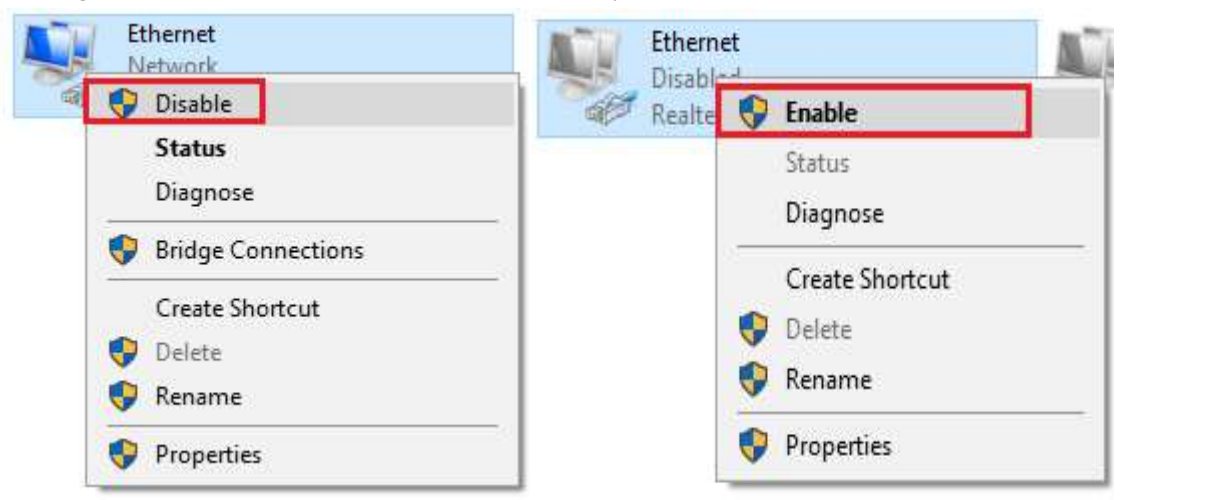

## 5. Check Status of the LAN interface.

Go to Network Adapter -> Right-click -> Status -> Details

The LAN adapter is now using Public WAN IP address 123.209.255.116 via IP Pass-through.

| letwork Connection Details: |                                    |
|-----------------------------|------------------------------------|
| Property                    | Value                              |
| Connection-specific DN      | Comset_Domain                      |
| Description                 | Realtek PCIe GBE Family Controller |
| Physical Address            | 1C-39-47-BD-5E-51                  |
| DHCP Enabled                | Yes                                |
| IPv4 Address                | 123.209.25.116                     |
| IPv4 Subnet Mask            | 255.255.255.0                      |
| Lease Obtained              | Tuesday, 28 May 2019 10:45:03 AM   |
| Lease Expires               | Tuesday, 28 May 2019 10:47:03 AM   |
| IPv4 Default Gateway        | 123.209.25.1                       |
| IPv4 DHCP Server            | 123.209.25.1                       |
| IPv4 DNS Servers            | 192.168.1.1                        |
|                             | 10.4.149.70                        |

6. Check internet connection via command line.

```
C:\Users\a>ping google.com
                                                     217.167.78]
'8: bytes=32
'8: bytes=32
'8: bytes=32
'8: bytes=32
'8: bytes=32
Pinging google
Reply from 172
Reply from 172
                                                                               with 32 bytes time=75ms TTL
                                                                                                               of
                                                                                                                     data:
                                          Γ1
                                              72
                                                  .78:
.78:
                                                                                time
                                                                                            46ms
Reply from 172
Reply from 172
                                                   78:
78:
                                                                               time=47ms
time=47ms
                                                                                                               :53
:53
                                 217
                                          167.
                                                  2.217.167.78:
Received = 4, Lost =
times in milli-second
kimum = 75ms, Average
Ping statistics for 172
Packets: Sent = 4,
Approximate round trip
Minimum = 46ms, Max
                                                                                 Lost = 0 (0% loss),
                                                                                    seconds:
         Minimum
                              46ms,
                                           Maximum =
                                                                                                     53ms
C:\Users\a>
```